## **ISTRUZIONI PER INVIO MODULO PROVA PARALLELA**

- 1) Aprire il DRIVE collegato all'account proveparallele sul PC a disposizione del somministratore in aula informatica, cliccando sul collegamento sul DESKTOP
- 2) Cliccare sulla CARTELLA della classe di cui si è somministratore

| Il mio Drive > Prove Parallele - |            |            |            |        |  |  |  |
|----------------------------------|------------|------------|------------|--------|--|--|--|
| Cartelle                         |            |            |            | Nome 个 |  |  |  |
| 14                               | <b>1</b> B | 10         | 1D         | 1E     |  |  |  |
| 1F                               | <b>2</b> A | <b>2</b> B | <b>2</b> C | 2D     |  |  |  |
| 2E                               | 2F         | В ЗА       | <b>3</b> B | 3C     |  |  |  |
| <b>3</b> D                       | 3E         | 3F         |            |        |  |  |  |

- 3) In ogni cartella sono presenti
  - a. MAILING LIST delle CLASSE
  - b. PASSWORD che gli alunni devono digitare dopo aver aperto il modulo PROVA PARALLELA
  - c. Il modulo PROVAPARALLELA

Il mio Drive > Prove Parallele > 1F -

| File                   |             |                                                                                                    |  |  |  |  |
|------------------------|-------------|----------------------------------------------------------------------------------------------------|--|--|--|--|
| 2022 (Becomescial ed.) | 4abcdeF     | Prova parallela 1F -ITALIANO -<br>MATEMATICA - INGLESE                                                                                                    |  |  |  |  |
|                        |             |                                                                                                    |  |  |  |  |
|                        |             | The number is under an under under the specific term of the specific term of term of term of ter |  |  |  |  |
| Mailing List 1F        | Password 1F | Prova parallela 1F - ITA                                                                                                    |  |  |  |  |

## 4) Aprire il modulo PROVA PARALLELA

## 5) Cliccare su Invia

| Prova parallela 1F - ITALIANO - MATEMATICA - INGLESE 🗋 📩                                                                                            | 0        | 0 | 5 | ¢ | Invia | : |
|----------------------------------------------------------------------------------------------------|----------|---|---|---|-------|---|
|                                                                                                    | 5        |   |   |   |       |   |
| Sezione 1 di 5                                                                                                    |          |   |   |   |       |   |
| Prova parallela 1F -ITALIANO - MATEMATICA 😤 🥲<br>- INGLESE                                                                                          |          |   |   |   |       |   |
| Descrizione modulo                                                                                                    |          |   |   |   |       |   |
|                                                                                                    |          |   |   |   |       |   |
| Questo modulo raccoglie automaticamente gli indirizzi email degli utenti del dominio ISTITUTO COMPRENSIVO<br>CIVITAVECCHIA 2. Modifica impostazioni |          |   |   |   |       |   |
| Dopo la sezione 1 Continua alla sezione successiva 💌                                                                                                |          |   |   |   |       |   |
|                                                                                                    |          |   |   |   |       |   |
|                                                                                                    | $\oplus$ |   |   |   |       |   |
| Sezione 2 di S                                                                                                    | B        |   |   |   |       |   |
| Codice per poter eseruire la prova                                                                                                    |          |   |   |   |       |   |
|                                                                                                    | Tr       |   |   |   |       |   |
| Descrizione (facoltativa)                                                                                                    |          |   |   |   |       |   |
|                                                                                                    |          |   |   |   |       |   |
|                                                                                                    | Þ        |   |   |   |       |   |
| Inserisci la password *                                                                                                    |          |   |   |   |       |   |

6) Inserire in A la mailing list della classe di cui si è somministratore e poi cliccare su Invia

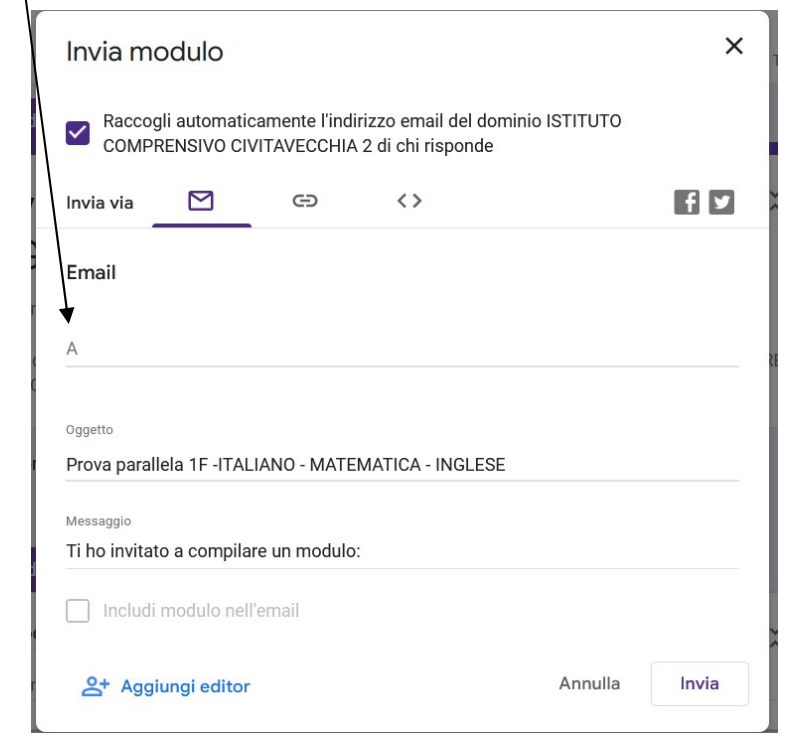

- 7) Ogni alunno collegandosi al proprio indirizzo di posta elettronica riceverà il modulo Prova Parallela. Deve aprirlo e prima di iniziare la prova deve digitare una PASSWORD uguale per tutta la classe che il docente somministratore deve indicare (vedere punto 3)
- 8) Ogni alunno deve rispondere obbligatoriamente a tutte le domande.
- Alla fine della prova di tutta la classe, il somministratore presente deve cliccare su Risposte e poi cliccare su Accetta risposte per chiudere ufficialmente la prova

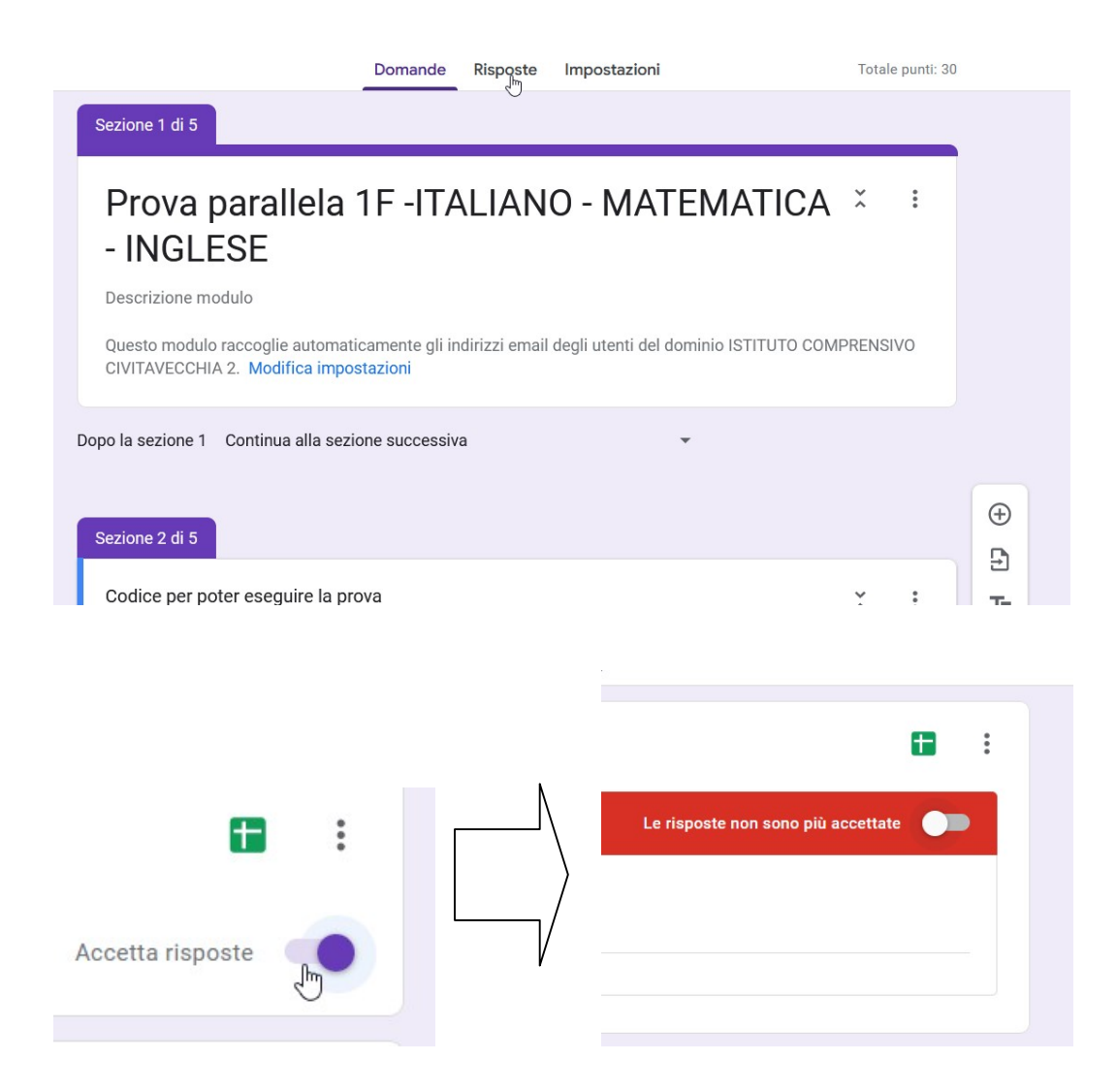